# Procédure pour se créer un compte MyAMUB

## 1. Se rendre sur l'espace membre

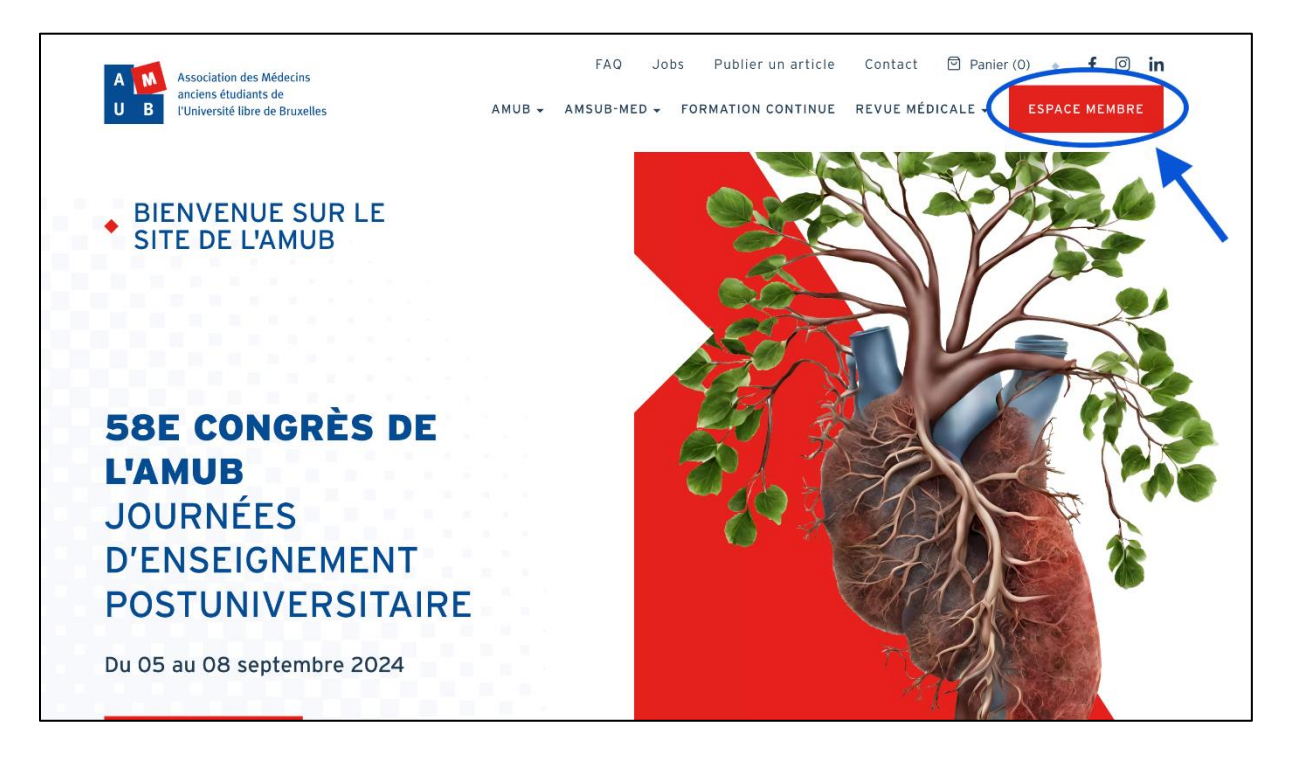

#### Puis cliquez sur "Je m'inscris".

| A M<br>U B | AMUB - AMSUB-MED - FORMATION CONTINUE REVUE MÉDICALE - ESPACE MEMBRE                                                    |     |
|------------|----------------------------------------------------------------------------------------------------|-----|
|            | MYAMUB                                                                                                    | (0) |
|            | Connectez-vous à votre espace membre à l'aide de vos<br>identifiants                                                    |     |
|            | E-MAIL* PAS ENCORE MEMBRE DE L'AMUB                                                                                     |     |
|            | MOT DE PASSE * Inscrivez-vous !<br>Être membre de l'AMUB est non seulement<br>une marque de reconnaissance à l'égard de |     |
|            | l'ULB et un engagement pour ses valeurs mais aussi<br>un moyen de profiter de nombreux avantages.<br>JE ME CONNECTE     |     |
|            | J'ai perdu mes accès<br>PLUS D'INFO →<br>JE M'INSCRIS                                                                   |     |

## 2. Compléter vos informations personnelles

Pour compléter et valider vos informations personnelles, il y a 3 étapes à réaliser : compléter 2 formulaires & valider les informations encodées.

| Formu | laire | n°1 | ÷ |
|-------|-------|-----|---|
|       |       |     |   |

|                                                          |   | AMUB -          | AMSUB-MED -   | FORMATION CONTINUE    | REVU | E MÉDICALE - | ESPACE MEMBRE |              |
|----------------------------------------------------------|---|-----------------|---------------|-----------------------|------|--------------|---------------|--------------|
| Step 1/3 :<br>IDENTIT<br>TITRE •<br>- Choisir une valeur | É |                 |               |                       |      |              |               | <u>(</u> (0) |
|                                                          |   | PRÉNO<br>SEXE * | M *           |                       |      |              |               |              |
| NATIONALITÉ<br>- Aucun(e) -                              | • | DATE D          | E NAISSANCE * | [                     | 5    |              |               |              |
| EMAIL *                                                  |   |                 | +             | AJOUTER UN AUTRE ÉLÉM | ENT  |              |               |              |

#### Formulaire n°2 :

|                                  | AMUB -     | AMSUB-MED ▾ | FORMATION CONTINUE        | REVUE MÉDICALE + | ESPACE MEMBRE |
|----------------------------------|------------|-------------|---------------------------|------------------|---------------|
| Step 2/3 :                       |            |             |                           |                  |               |
| COORDONNÉES                      |            |             |                           |                  |               |
| QUELLE EST VOTRE SITUATION ? *   |            |             |                           |                  |               |
| Médecin actif                    |            |             | •                         |                  |               |
| SPÉCIALITÉ                       |            |             |                           |                  |               |
| Master en Médecine               |            |             |                           |                  |               |
| Médecine générale                |            |             | •                         |                  |               |
| Université<br>Choisir une option | Année<br>• |             |                           |                  |               |
|                                  |            | -           | + AJOUTER UN AUTRE ÉLÉMEN |                  |               |
| SPÉCIALISATION                   |            |             |                           |                  |               |
| Master de Spécialisation         |            |             |                           |                  |               |
| Choisir une option               |            |             | -                         |                  |               |
| Université                       | Année      |             |                           |                  |               |
| Choisir une option               | ~          |             |                           |                  |               |
|                                  |            |             | + AJOUTER UN AUTRE ÉLÉMEN |                  |               |

Relire et confirmer vos données personnelles :

| A MA                    | AMUB → AMSUB-MED → | FORMATION CONTINUE | REVUE MÉDICALE 🗸 | ESPACE MEMBRE |
|-------------------------|--------------------|--------------------|------------------|---------------|
| Step 3/3 :              |                    |                    |                  |               |
| – RÉSUMÉ                |                    |                    |                  | 回 (0)         |
|                         |                    |                    |                  |               |
| NOM *                   | PRÉNOM *           |                    |                  |               |
| DUPONT                  | Jean               |                    |                  |               |
|                         | SEXE *             | v                  |                  |               |
| NATIONALITÉ<br>Belgique | DATE DE NAISSANCE  |                    |                  |               |
| TÉLÉPHONE *             |                    |                    |                  |               |

Une fois vos données personnelles validées, un écran vous confirme la fin de cette étape.

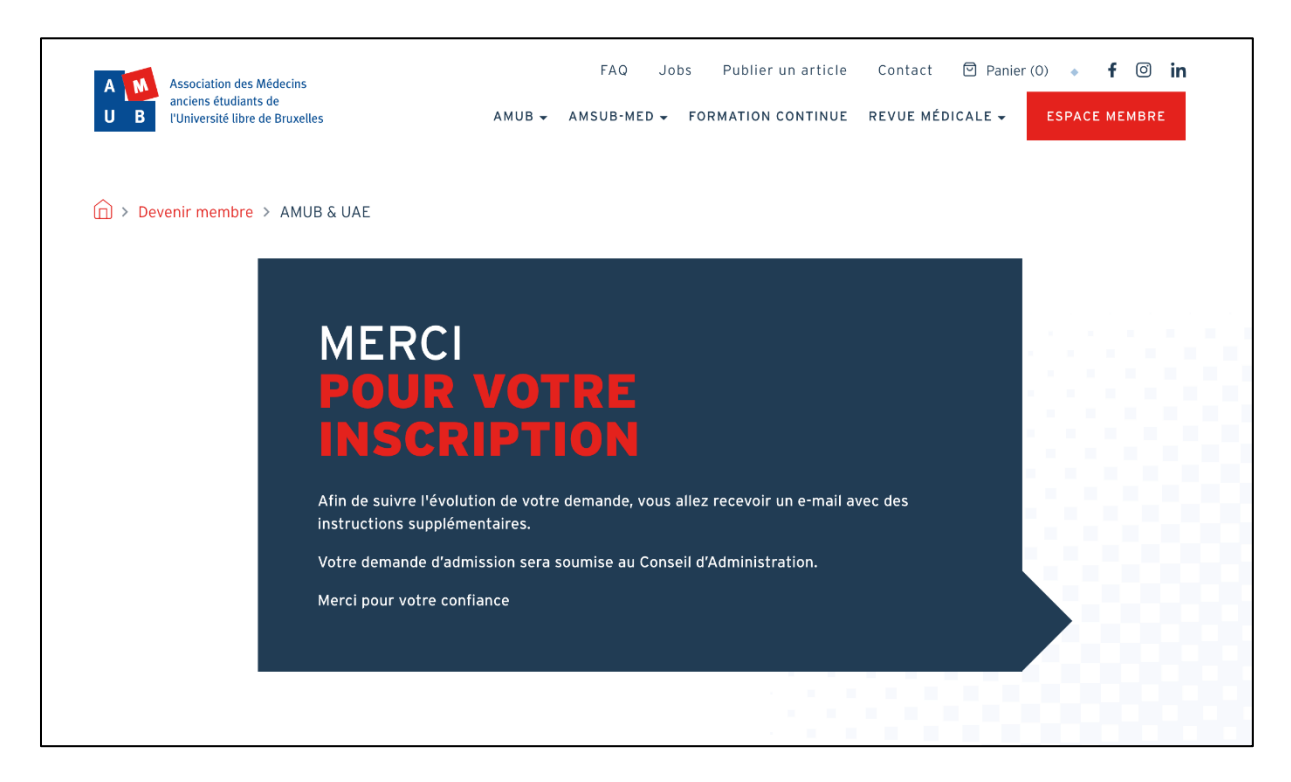

## 3. Valider votre demande d'inscription via l'email que vous avez reçu

Quelques minutes après avoir réalisé les étapes précédentes, vous recevrez un email de validation. Cliquez sur le lien unique présent dans ce mail (lien encadré en bleu, ci-dessous). NB : si vous ne recevez pas ce mail dans votre boîte de réception, pensez à vérifier dans les spams.

|               | A M<br>Association des Médecins<br>anciens étudiants de<br>l'Université libre de Bruxelles                                             |
|---------------|----------------------------------------------------------------------------------------------------|
|               |                                                                                                    |
| ja            | ean.dupont@gmail.com                                                                                                    |
|               | /ous pouvez maintenant vous connecter en cliquant sur le lien ci-dessous ou en le copiant dans<br>rotre navigateur :                   |
| ħ             | https://www.amub-ulb.be/user/reset/5679/1719233768/FALwrGVuXE8S9bNwTKjD                                                                |
| C             | Ce lien ne peut être utilisé qu'une seule fois et vous redirigera vers une page où vous pourrez choisir<br><i>r</i> otre mot de passe. |
| A<br><u>1</u> | Après avoir choisi votre mot de passe, vous pourrez vous connecter sur <u>https://www.amub-ulb.be/use</u><br>; en utilisant :          |
| n             | nom d'utilisateur : <b>jean.dupont@gmail.com</b><br>not de passe : Votre mot de passe                                                  |
| -             | - L'équipe de AMUB                                                                                                    |

## 4. Créer votre mot de passe

Après avoir cliqué sur ce lien, vous arriverez sur une page qui vous proposera de vous connecter afin de créer votre mot de passe.

- 1. Cliquez sur « Je me connecte »
- 2. Encodez le mot de passe que vous avez choisi & cliquez sur « Enregistrer ».

| A Association des Médecins<br>anciens étudiants de<br>l'Université libre de Bruxelles | FAQ Jobs Publier un article                                                                                                    | Contact 🖻 Panier (0) 🔹 <b>f 💿 in</b><br>EVUE MÉDICALE 🚽 ESPACE MEMBRE |
|---------------------------------------------------------------------------------------|----------------------------------------------------------------------------------------------------|-----------------------------------------------------------------------|
| Réinitialiser le mot de passe                                                         |                                                                                                    |                                                                       |
|                                                                                       | Ceci est une connexion unique pour jean.dupont@gmail.com .<br>Cliquez sur ce bouton pour vous connecter au site et<br>modifier votre mot de passe.<br>Cet identifiant ne peut être utilisé qu'une fois.<br>JE ME CONNECTE                                                                                                    |                                                                       |
|                                                                                       |                                                                                                    |                                                                       |
| A (11)<br>U B                                                                         | AMUB + AMSUB-MED + FORMATION CONTINUE                                                                                                    | REVUE MÉDICALE - MYAMUB                                               |
| A A B                                                                                 | AMUB - AMSUB-MED - FORMATION CONTINUE                                                                                                    | REVUE MÉDICALE - MYAMUB                                               |
|                                                                                       | AMUB + AMSUB-MED + FORMATION CONTINUE<br>ADRESSE DE COURRIEL *<br>jean.dupont@gmail.com                                                                                                    | REVUE MÉDICALE + MYAMUB                                               |
|                                                                                       | AMUB - AMSUB-MED - FORMATION CONTINUE<br>ADRESSE DE COURRIEL *<br>jean.dupont@gmail.com<br>Une adresse de courriel valide. Tous les courriels de la part du système<br>seront envoyés à cette adresse. L'adresse de courriel n'est pas publique<br>et ne sera utilisée que si vous souhalter recevoir un nouveau mot de<br>passe, certaines actualités ou des notifications par courriel.                                                                    | REVUE MÉDICALE - MYAMUB                                               |
|                                                                                       | AMUB & AMSUB-MED & FORMATION CONTINUE<br>ADRESSE DE COURRIEL *<br>jean.dupont@gmail.com<br>Une adresse de courriel valide. Tous les courriels de la part du système<br>seront envoyés à cette adresse. L'adresse de courriel n'est pas publique<br>et ne sera utilisée que si vous souhaitez recevoir un nouveau mot de<br>passe, certaines actualités ou des notifications par courriel.<br>MOT DE PASSE                                                    | REVUE MÉDICALE - MYAMUB                                               |
|                                                                                       | AMUB & AMSUB-MED & FORMATION CONTINUE<br>ADRESSE DE COURRIEL *<br>jean.dupont@gmail.com<br>Une adresse de courriel valide. Tous les courriels de la part du système<br>seront envoyés à cette adresse. L'adresse de courriel n'est pas publique<br>et ne sera utilisée que si vous souhaltez recevoir un nouveau mot de<br>passe, certaines actualités ou des notifications par courriel.<br>MOT DE PASSE                                                    | REVUE MÉDICALE - MYAMUB                                               |
|                                                                                       | AMUB ~ AMSUB-MED ~ FORMATION CONTINUE<br>ADRESSE DE COURRIEL *<br>jean.dupont@gmail.com<br>Une adresse de courriel valide. Tous les courriels de la part du système<br>seront envoyés à cette adresse. L'adresse de courriel n'est pas publique<br>et ne sera utilisée que si vous souhaitez recevoir un nouveau mot de<br>passe, certaines actualités ou des notifications par courriel.<br>MOT DE PASSE<br>Sécurité du mot de passe :                      | REVUE MÉDICALE - MYAMUB                                               |
|                                                                                       | AMUB ~ AMSUB·MED ~ FORMATION CONTINUE   ADRESSE DE COURRIEL *   jean.dupont@gmail.com   Une adresse de courriel valide. Tous les courriels de la part du système servoyés à cette adresse. L'adresse de courriel n'est pas publications par courriel.   MOT DE PASSE   Sécurité du mot de passe :   CONFIRMER LE MOT DE PASSE                                                                                                    |                                                                       |
|                                                                                       | AMUB - AMSUB-MED - FORMATION CONTINUE<br>ADRESSE DE COURRIEL *<br>jean.dupont@gmail.com<br>We adresse de courriel valide. Tous les courriels de la part du systèmes<br>sera utilisée que ai vous souhaitez recevoir un nouveau mot de<br>passe, certaines actualités ou des notifications par courriel.<br>MOT DE PASSE<br>Sécurité du mot de passe :<br>CONFIRMER LE MOT DE PASSE                                                                           |                                                                       |
|                                                                                       | AMUB - AMSUB-MED - FORMATION CONTINUE   ADRESSE DE COURRIEL *   jean.dupont@gmail.com   Me adresse de courriel valide. Tous les courriels de la part du système seront envoyés à cette adresse. L'adresse de courriel rest pas publique passe, certaines actualités ou des notifications par courriel.   MOT DE PASSE   sécurité du mot de passe :   CONFIRMER LE MOT DE PASSE   Concordance des mots de passe :                                             |                                                                       |
|                                                                                       | AMUB & AMSUB-MED & FORMATION CONTINUE<br>ADRESSE DE COURRIEL *<br>jean.dupont@gmail.com<br>Une adresse de courriel valide. Tous les courriels de la part du système<br>seront envoyés à cette adresse. L'adresse de courriel n'est pas publique<br>passe, certaines actualités ou des notifications par courriel.<br>MOT DE PASSE<br>Sécurité du mot de passe :<br>CONFIRMER LE MOT DE PASSE<br>CONFIRMER LE MOT DE PASSE<br>Concordance des mots de passe : |                                                                       |

#### 5. Découvrez votre espace MyAMUB

Г

Une fois ces formalités accomplies, vous arriverez sur votre espace MyAMUB.

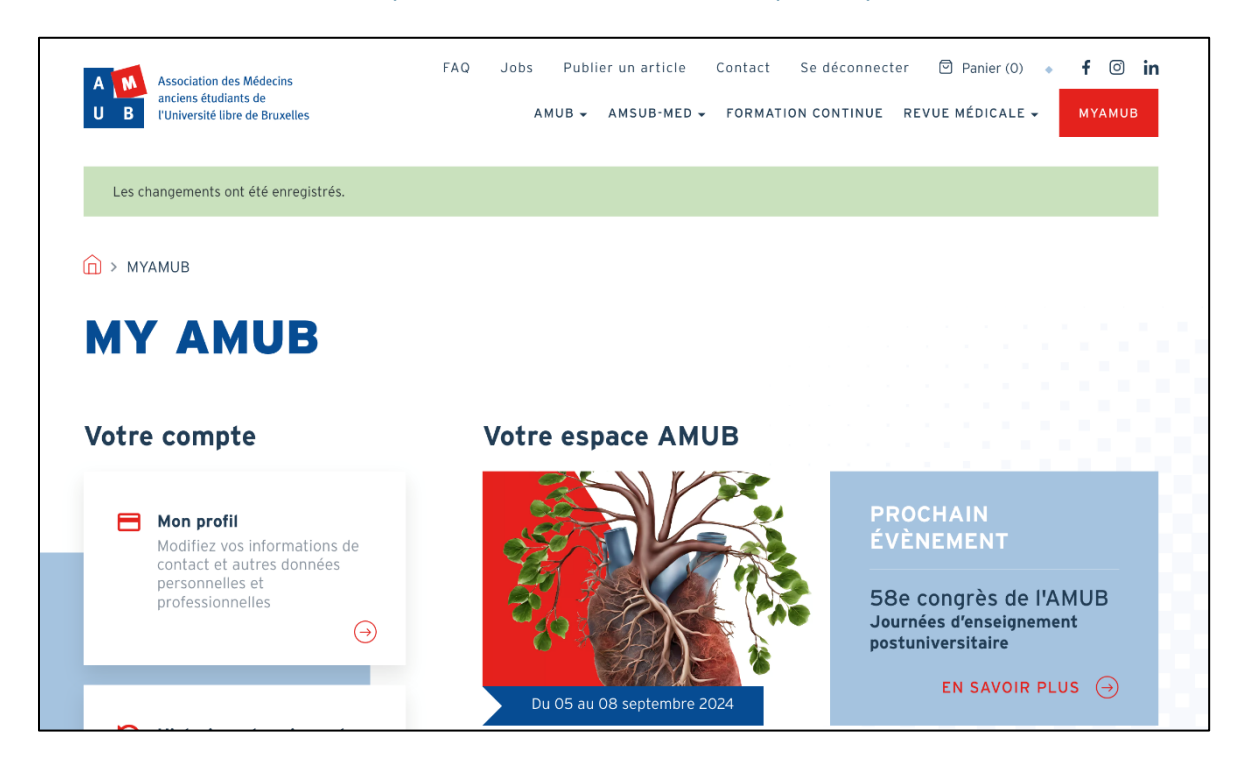

Votre identifiant = le mail que vous avez encodé lors de votre inscription et qui est repris dans le mail de confirmation (en vert ci-dessous).

٦

|   | jean.dupont@gmail.com<br>Votre compte sur AMUB a été activé.                                                                  |
|---|----------------------------------------------------------------------------------------------------|
|   | Vous pouvez maintenant vous connecter en cliquant sur le lien ci-dessous ou en le copiant dans votre navigateur :             |
|   | https://www.amub-ulb.be/user/reset/5679/1719233768/FALwrGVuXE8S9bNwTKjD                                                       |
|   | Ce lien ne peut être utilisé qu'une seule fois et vous redirigera vers une page où vous pourrez choisir votre mot de passe.   |
|   | Après avoir choisi votre mot de passe, vous pourrez vous connecter sur <u>https://www.amub-ulb.be/use</u><br>r en utilisant : |
| - | nom d'utilisateur : jean.dupont@gmail.com<br>mot de passe : Votre mot de passe                                                |
|   | - L'équipe de AMUB                                                                                                    |
|   |                                                                                                    |

Si vous rencontrez un problème lors de cette procédure, n'hésitez pas à nous envoyer un mail à info@amub-ulb.be.